## Digitálny terestriálny USB

# prijímač

## STRONG SRT 100USB

Návod na použitie

#### A, Úvod:

Plne kompatibilný "PEN type" DVB-T USB prijímač vhodný najmä pre laptopy, ale aj akýkoľvek počítač s USB 2.0 vstupom. Umožní Vám sledovať TV programy kdekoľvek v dosahu DVB-T príjmu.

Zároveň Vám poslúži aj ako Digitálny video rekordér s možnosťou nahrávania na pevný disk počítača v reálnom čase, alebo s nahraním vopred nastavenom čase. Rýchle nastavenie, teletext, automatické vyhľadávanie, EPG a zoznam obľúbených programov, Vám značne uľahčia obsluhu prijímača.

#### B, Požiadavky na systém:

- Microsoft Windows 200 SP4 / Windows XP SP1, alebo vyššie
- P4 1.7 GHz, alebo vyššie pre SDTV
- 256 MB RAM
- Windows media player 9.0/ Microsoft Direct X9.0c, alebo vyššie
- Zvuková karta (AC97 kompatibilný)
- Grafická karta (s podporou Microsoft Direct 9.0b, alebo vyššie)

#### C, Inštalácia:

## Dôležité!

### Zatvorte všetky programy, ktoré momentálne sú v počítači spustené!

1, Vložte inštalačné CD do CD mechaniky počítača

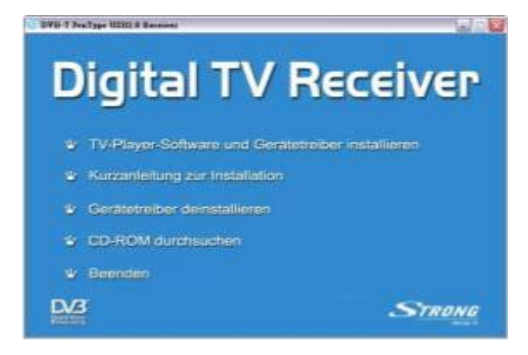

2, Kliknite na "Install TV Player Software and Device Driver" objaví sa okienko, kliknite na OK

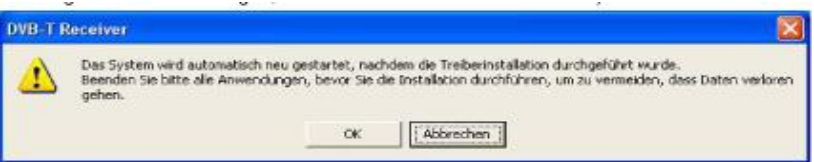

3, Prečítajte si licenčné podmienky, kliknite na "I accept the agreement" a potom na "NEXT", čím sa spustí inštalácia, kliknite na "Finish", čím sa počítač reštartuje.

Poznámka: Ak ako operačný systém používate WXP, pokračujte bodom 6.

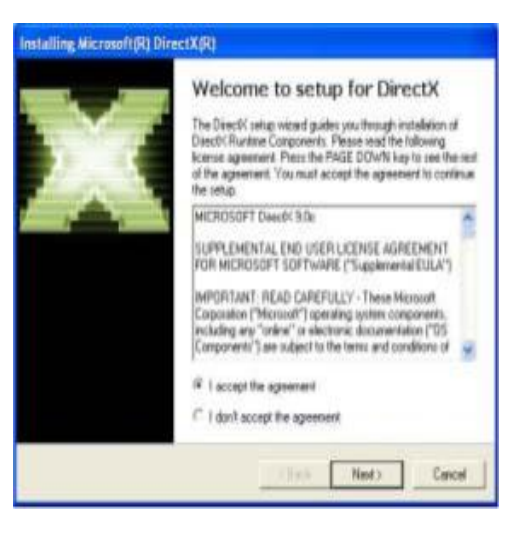

4, Inštaluje sa DirectX Setup – kliknite na "NEXT"

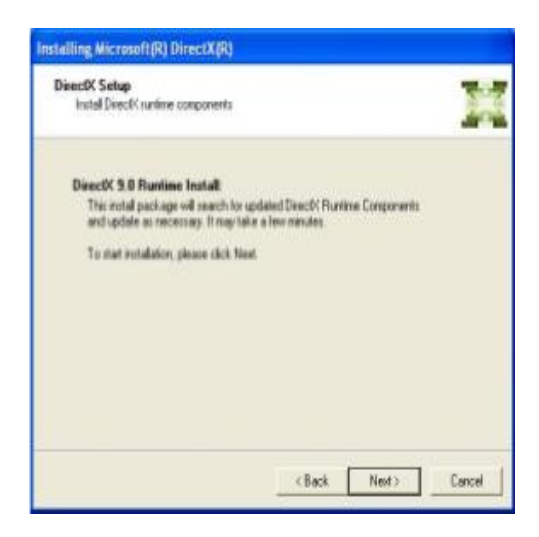

5, Kliknite na "FINISH", a počítač sa reštartne automaticky

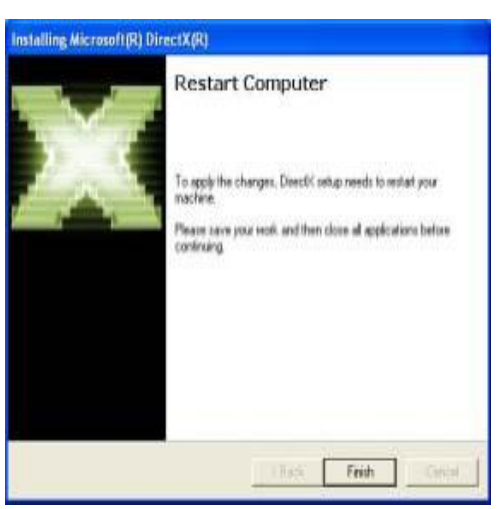

6, Driver sa automaticky naištaloval do vášho počítača po reštarte systému. Kliknite na "FINISH" k začatiu inštalácie softwaru.

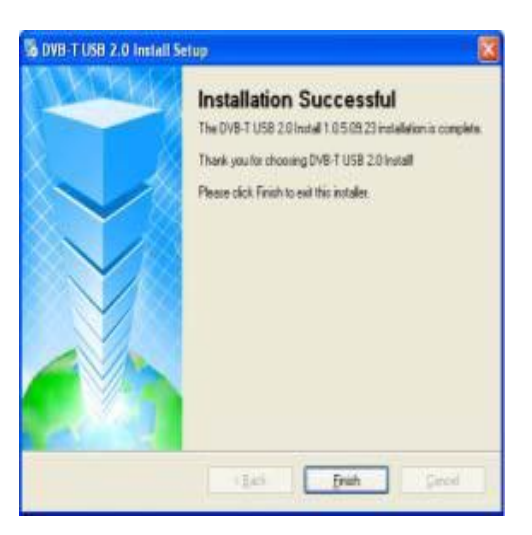

7, Zvoľte jazyk pre inštaláciu kliknutím na tlačítko "OK"

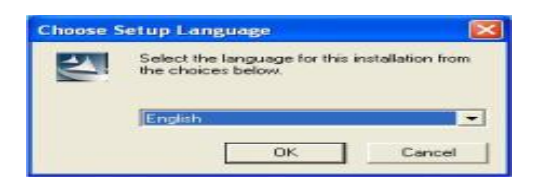

8, Kliknite na "NEXT" pre pokračovanie inštalácie

| ArcSoft TotalMedia |                                                                                                    |
|--------------------|----------------------------------------------------------------------------------------------------|
| ArcSoft            | Welcome to the InstallShield Wizard for<br>TetaModia<br>The InstalShield® Wizard vol instal TetaMedia on your<br>computer. To continue, click Ned |
|                    | Eligit Need > Concel                                                                                                    |

9, Prečítajte si licenčné podmienky, a kliknite na "YES"

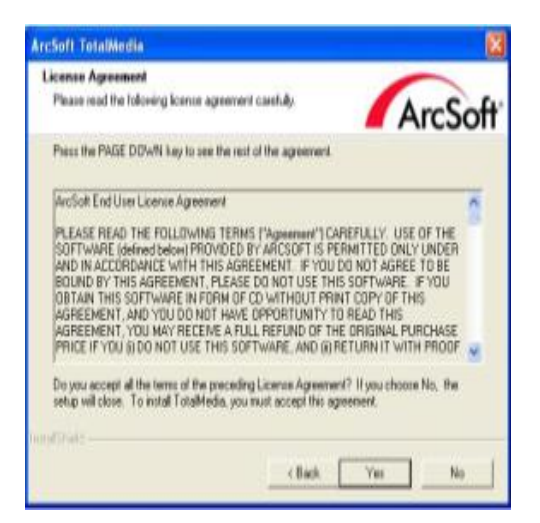

10, aplikácia sa nahraje do C:/Program Files/ArcSoft/TotalMedia

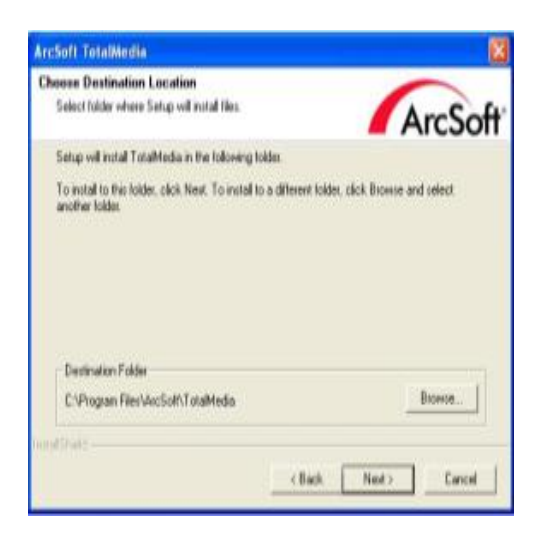

Umiestnenie môžete zmeniť kliknutím na "BROWSE".

11, Zobrazí sa okienko ArcSoft,. Do tohto priečinka sa nainštaluje software.

| ArcSoft TotalMedia                                                                                             | 8                                                                                  |
|----------------------------------------------------------------------------------------------------|------------------------------------------------------------------------------------|
| Select Program Folder<br>Please select a program folder.                                                       | ArcSoft                                                                            |
| Setup will add program icons to the Program<br>name, or select one from the existing folder<br>Program Folders | n Folder luted below. You may type a new folder<br>clint. Click. Next to continue. |
| Environment Control<br>Environg Folders                                                                        |                                                                                    |
| Accessorie:<br>Administrative Tools<br>Gianes<br>IDEUtii<br>SoundM4X<br>Startup                                |                                                                                    |
| and part -                                                                                                    | (Bick Ned> Cancel                                                                  |

12, Na záver kliknite na "FINISH", čím je inštalácia ukončená.

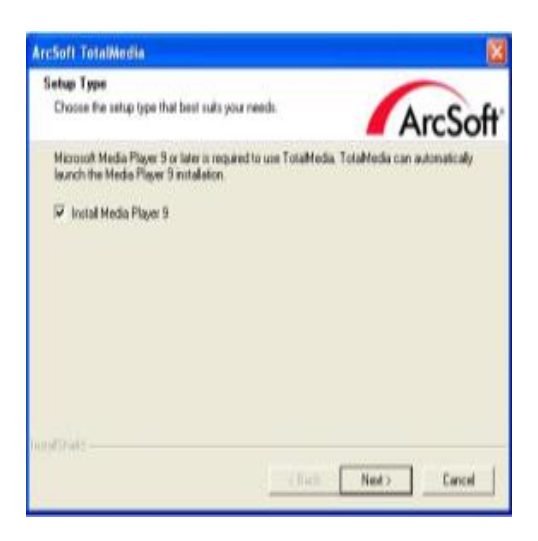

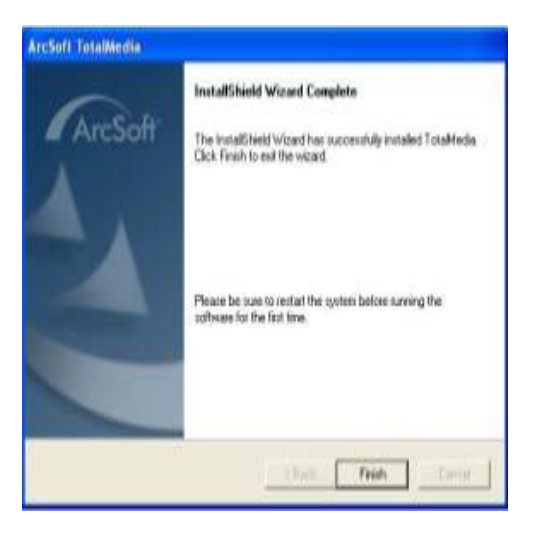

### D, Príslušenstvo:

1, Prepojenie antény s redukciou:

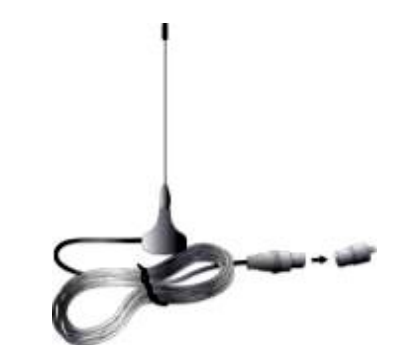

2, Prepojenie antény s prijímačom:

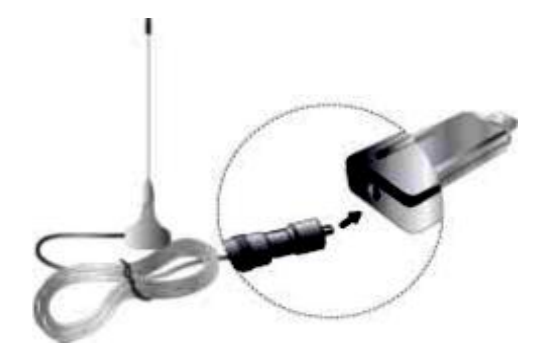

3, Pripojenie prijímača k USB portu počítača:

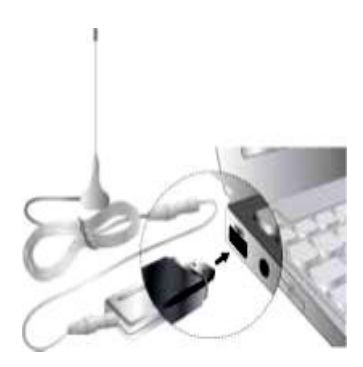

4, Pripojenie prijímača k USB portu s predlžovacím káblom:

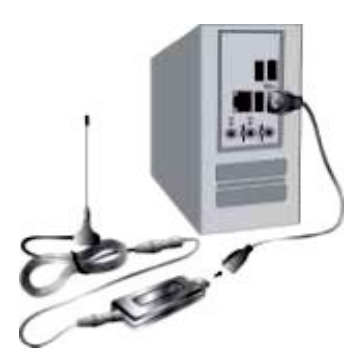

5, Skontrolujte, či je inštalácia kompletná – podľa obrázku:

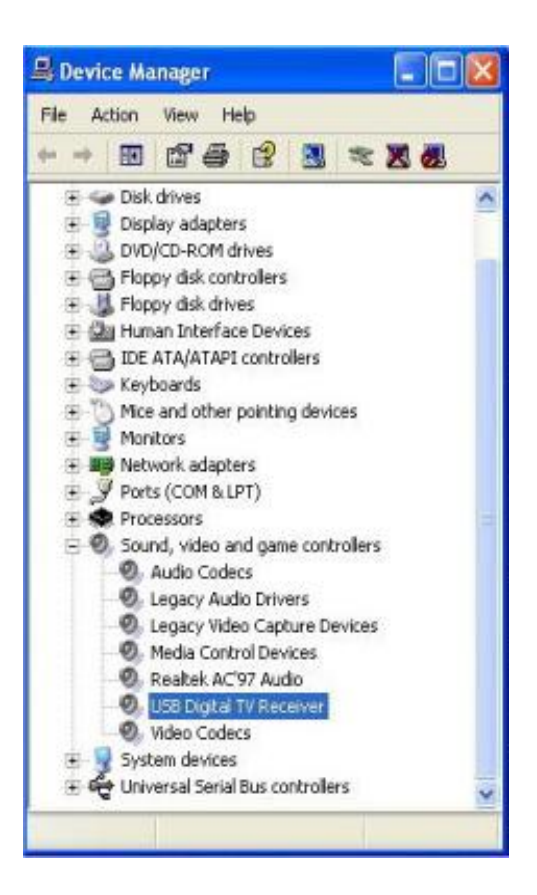

#### E, Odinštalovanie programu:

Ak chcete odinštalovať program z vášho počítača, v Menu stlačte tlačítko odinštalovať. Na záver kliknite na "FINISH", čím je odinštalovanie ukončené.

| 🐞 DVB-T USB 2.0 Uninstal | II Uninstaller 🔯                                                                                                  |
|--------------------------|----------------------------------------------------------------------------------------------------|
|                          | Uninstallation Successful<br>DV8-T USB 2.0 Unindal 1.05.08 23 has been uninstalled.<br>Please click Finish to eat |
|                          | 1345 Dish Gred                                                                                                    |

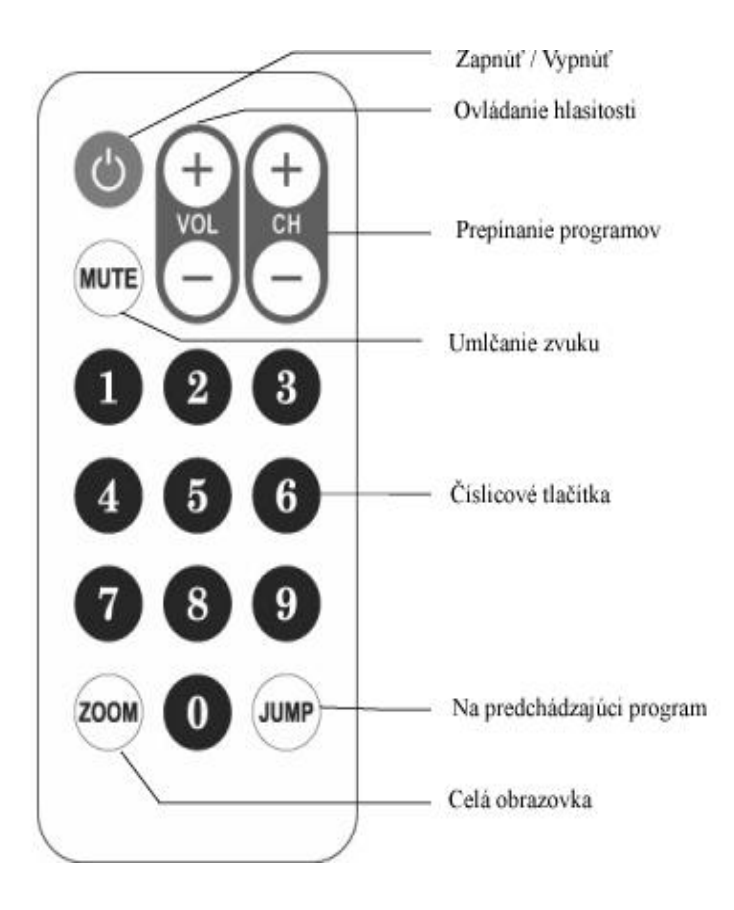

### G, funkcia tlačítok počítača:

| Keyboard     | Description                   |    |
|--------------|-------------------------------|----|
| F1           | Description                   |    |
| F2           | Time Shift                    |    |
| F4           | Source                        |    |
| F5           | Snapshot                      |    |
| F6           | Multichannel Television Sound |    |
| F8           | Mute                          |    |
| F9           | Volume +                      |    |
| F10          | Volume -                      |    |
| F11          | Jump                          |    |
| Ctrl+(+)     | Channel +                     |    |
| Ctrl+(-)     | Channel -                     |    |
| Ctrl+Alt+F12 | Power                         |    |
| Ctrl+T       | Live TV                       |    |
| Ctrl+M       | Music                         |    |
| Ctrl+l       | Picture                       |    |
| Ctrl+A       | Radio                         | \$ |
| Ctrl+E       | Video                         |    |
| Alt+Enter    | Full Screen Display           |    |

## H, ako používať On line pomoc:

1, kliknite dvakrát na ikonku na ploche obrazovky:

2, Zvoľte kategóriu

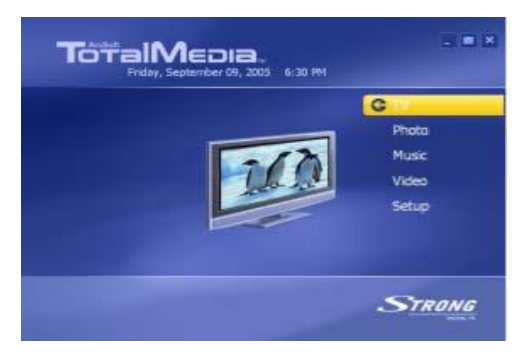

3, Kliknite na "?" na pravej hornom rohu obrazovky

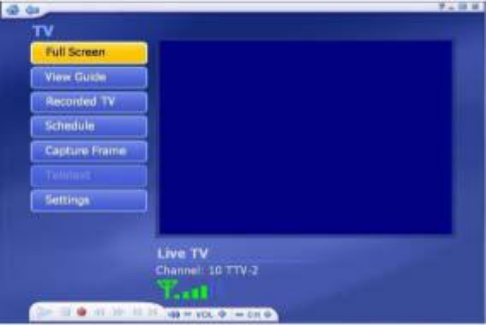

4, kliknite na "YES" pre pokračovanie

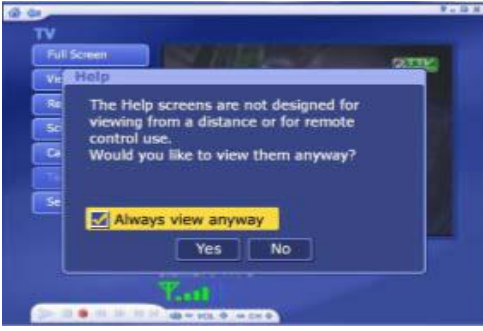

5, Zvoľte tému nápovedy

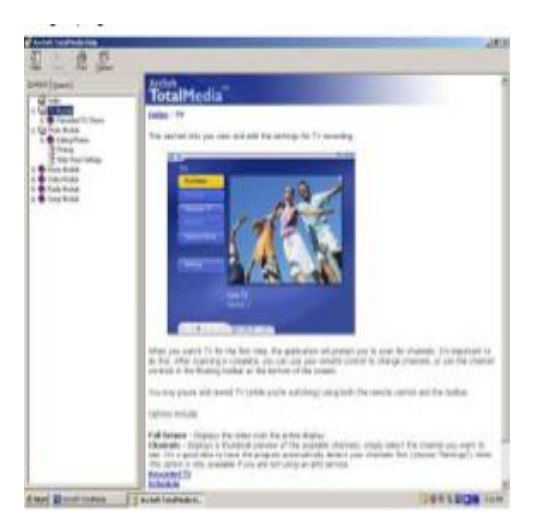

Dovozca a servis: AERIAL s.r.o., Stará spišská cesta 20/A, 040 01 Košice, Tel+Fax: 055-6221537 aerial@aerial.sk, www.aerial.sk .